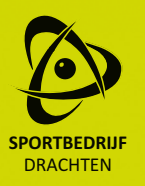

## Account aanmaken www.sportbedrijfdrachten.nl

Vanaf woensdag 1 september werken we met een nieuw reserveringssysteem. Tickets/lessen reserveren en betalen kunt u thuis online regelen. Hiervoor maakt u een account aan voor de Mijn Omgeving. Hoe werkt dit?

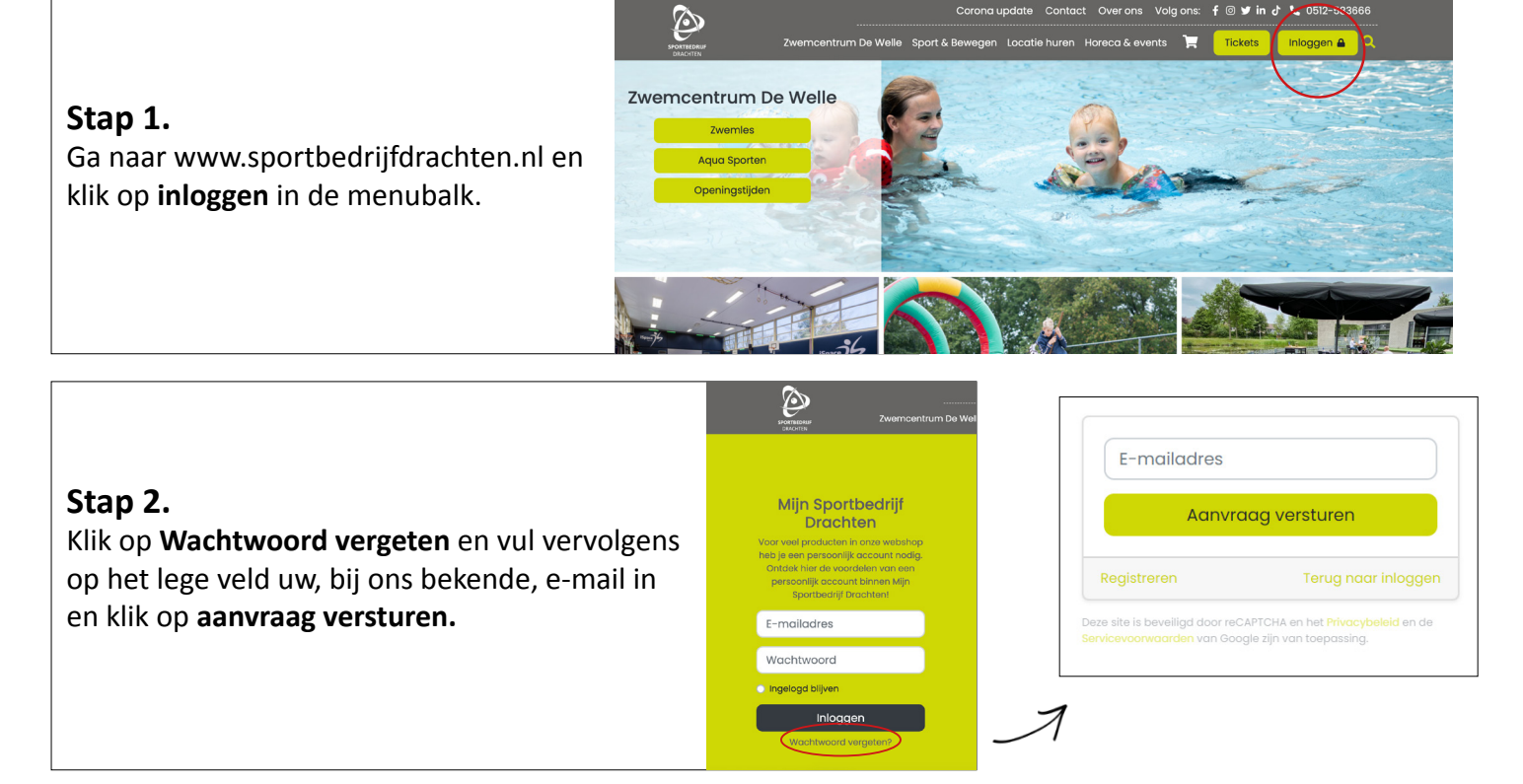

## Stap 3.

U ontvangt een e-mail voor het instellen van een nieuw wachtwoord (Geen e-mail ontvangen? Kijk dan in de Spam). Ga opnieuw naar www.sportbedrijfdrachten.nl en log in met uw e-mail en wachtwoord. Hier kunt u uw gegevens checken en worden de actieve producten weergegeven.

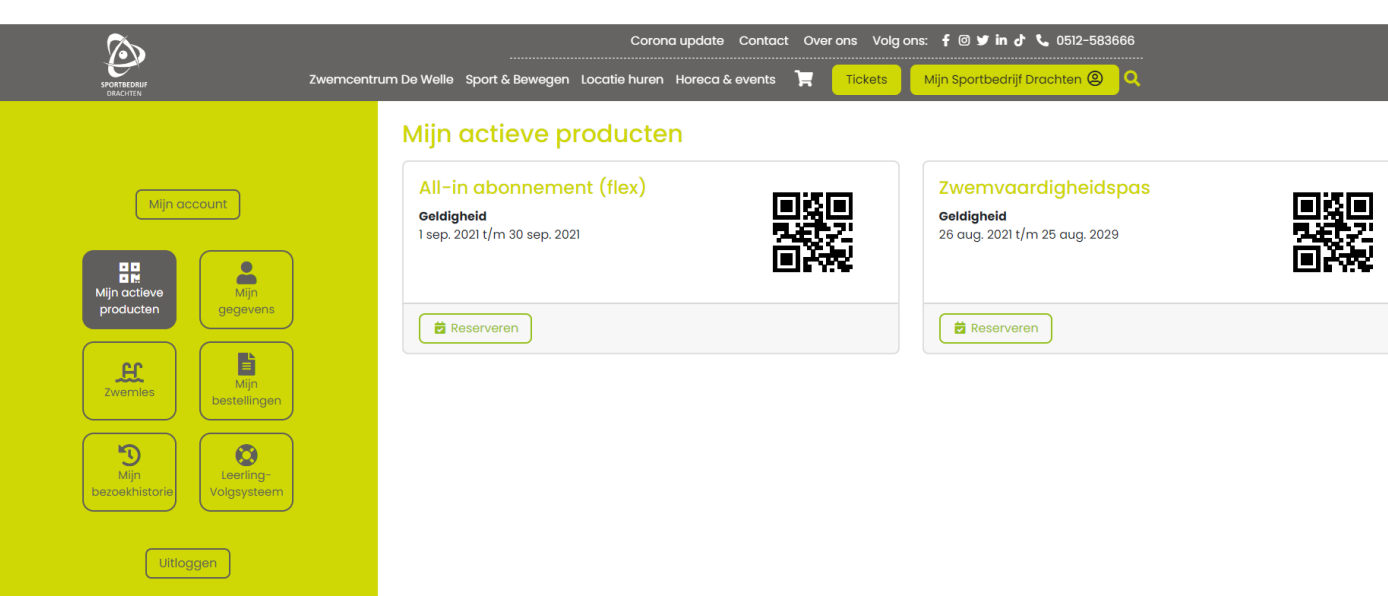

U kunt uw huidige pas blijven gebruiken.

Een Aqua Sport les of banenzwemmen reserveren? Zie achterkant!

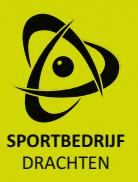

## Reservering plaatsen www.sportbedrijfdrachten.nl

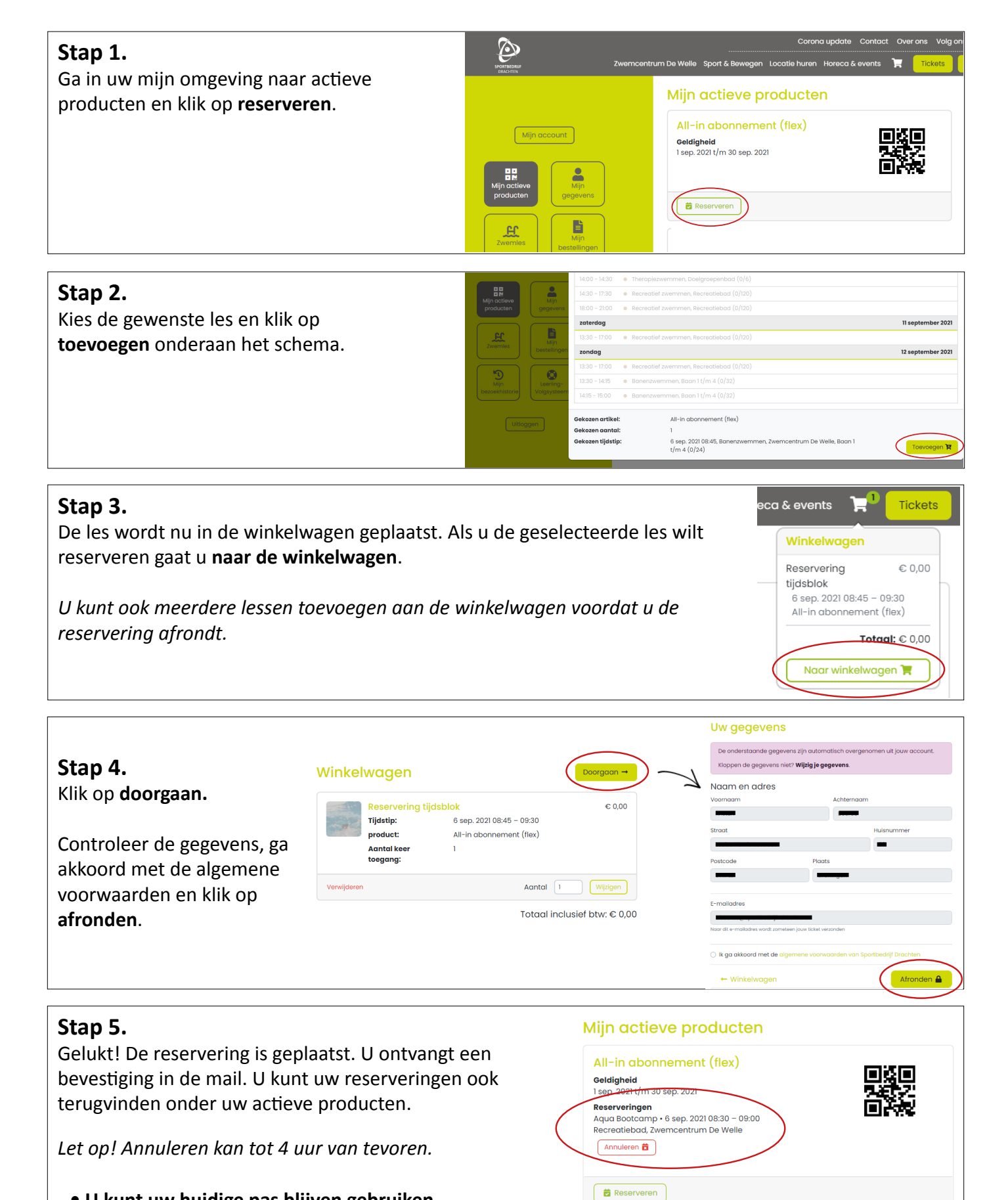

<sup>•</sup> U kunt uw huidige pas blijven gebruiken.